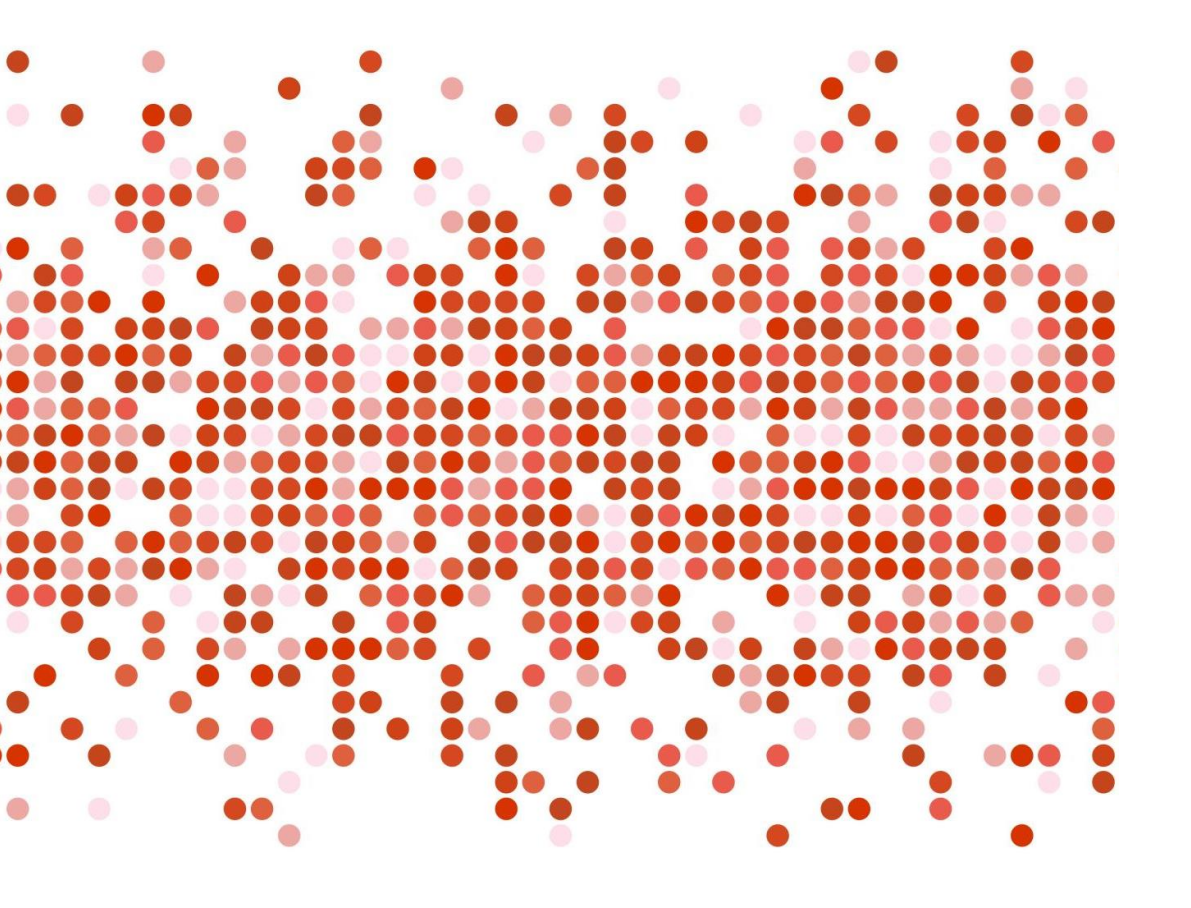

# Come inserire i voti per lo scrutinio in Argo

Per tutti i docenti

## Andare nel proprio registro, cliccare su scrutini

| Menù                          | * |                                             |  |  |  |  |
|-------------------------------|---|---------------------------------------------|--|--|--|--|
| 🗘 Home                        |   | EFFETTUA UNA SUPPLENZA                      |  |  |  |  |
| Registro                      | • |                                             |  |  |  |  |
| 🕄 Scrutini                    | • | BACHECA                                     |  |  |  |  |
| 🔡 Caricamento voti            |   |                                             |  |  |  |  |
| 🕝 Giudizi                     |   | 3 messaggi pubblicati oggi                  |  |  |  |  |
| 🖪 Risultato Corsi di Recupero |   | 7 messaggi con richiesta presa visione rich |  |  |  |  |
| Didattica                     |   | O messaggi con adesione proposta            |  |  |  |  |
| 🖄 Bacheca                     | • | Classe for D                                |  |  |  |  |
| 🕗 Orario                      |   |                                             |  |  |  |  |
| 🗃 Stampe                      |   | Sede Pieraccini                             |  |  |  |  |
| 🔁 Servizi Personale           |   | A Messaggi da leggere: 0 🛗 Eventi cale      |  |  |  |  |
| 🛠 Strumenti                   | • |                                             |  |  |  |  |
| 🖄 Accedi a bSmart             |   |                                             |  |  |  |  |
| B Logout                      |   |                                             |  |  |  |  |

### Poi andare su caricamento voti e scegliere la classe.

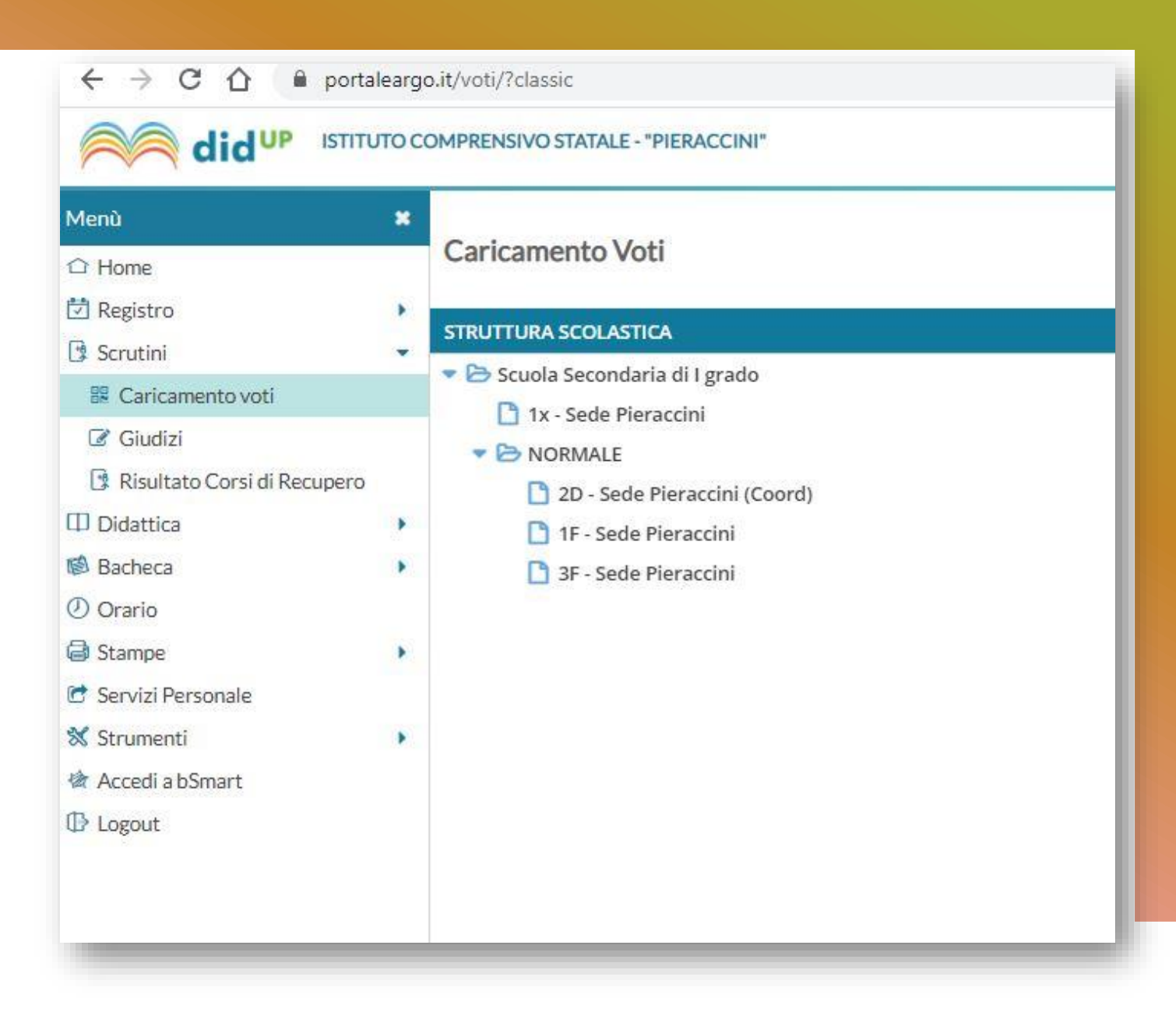

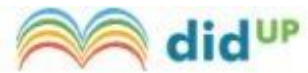

#### ISTITUTO COMPRENSIVO STATALE - "PIERACCINI"

| Menù                          | * | Classe:               |                                  |  |  |  |
|-------------------------------|---|-----------------------|----------------------------------|--|--|--|
| C Home                        |   |                       |                                  |  |  |  |
| 🔄 Registro                    |   | Periodo della Classe: | Scegli dalla lista               |  |  |  |
| 🕄 Scrutini                    | • |                       | PROPOSTE DI VOTO 1^ QUADR/2^ TR  |  |  |  |
| 🗜 Caricamento voti            |   |                       | PROPOSTE DI VOTO SCRUTINIO FINAL |  |  |  |
| Giudizi                       |   |                       | 😈 Voti e Assenze 💛 Solo Voti     |  |  |  |
| 📑 Risultato Corsi di Recupero |   |                       |                                  |  |  |  |
| Didattica                     | • |                       |                                  |  |  |  |
| 🕲 Bacheca                     | ۲ | Scealiere proposte di |                                  |  |  |  |
| 🕐 Orario                      |   |                       |                                  |  |  |  |
| 🖨 Stampe                      |   |                       | voto primo                       |  |  |  |
| 🖻 Servizi Personale           |   |                       | auadrimestre                     |  |  |  |
| 🛠 Strumenti                   |   |                       | Yuuu mesne                       |  |  |  |

I.C. Pieraccini, Firenze

🖄 Accedi a bSmart

🕒 Logout

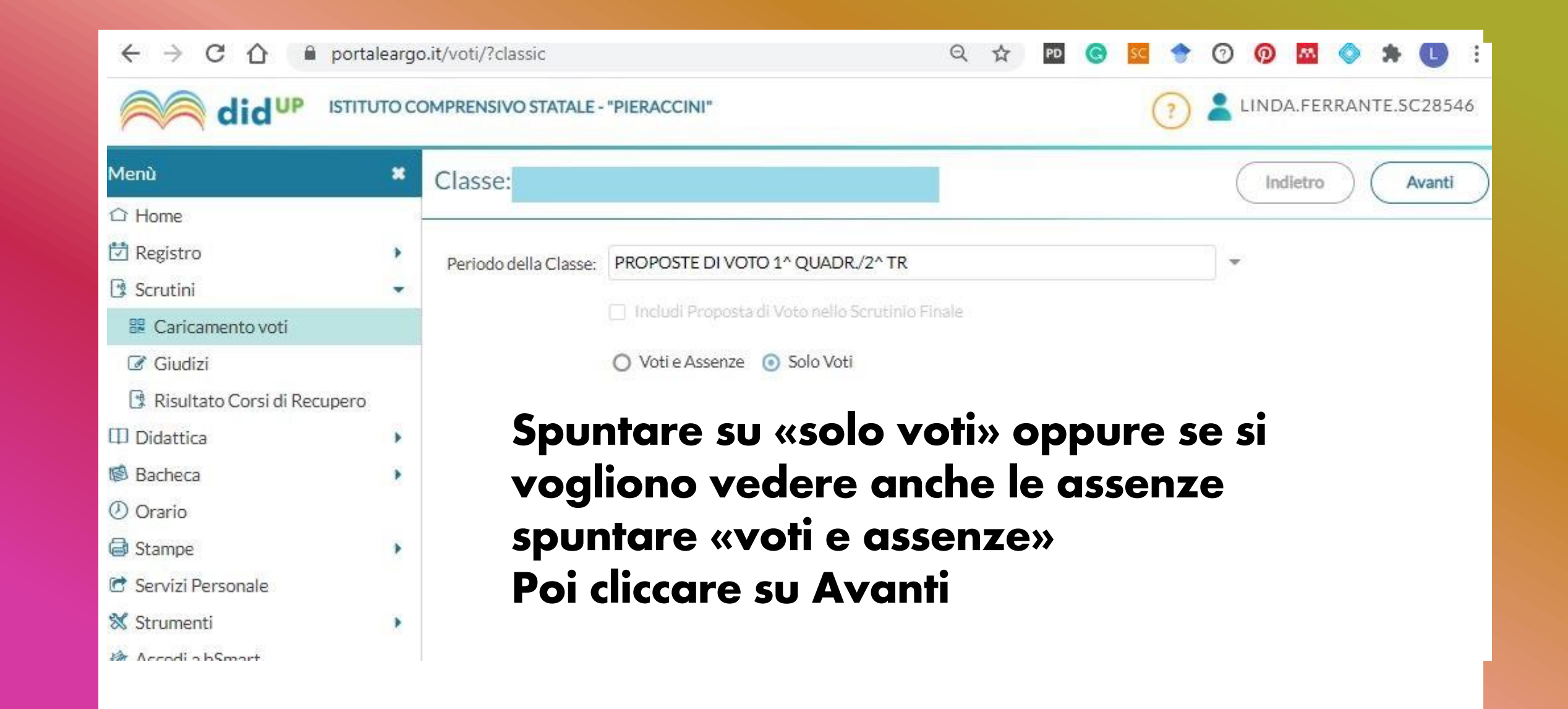

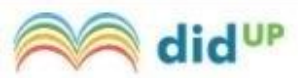

#### ISTITUTO COMPRENSIVO STATALE - "PIERACCINI"

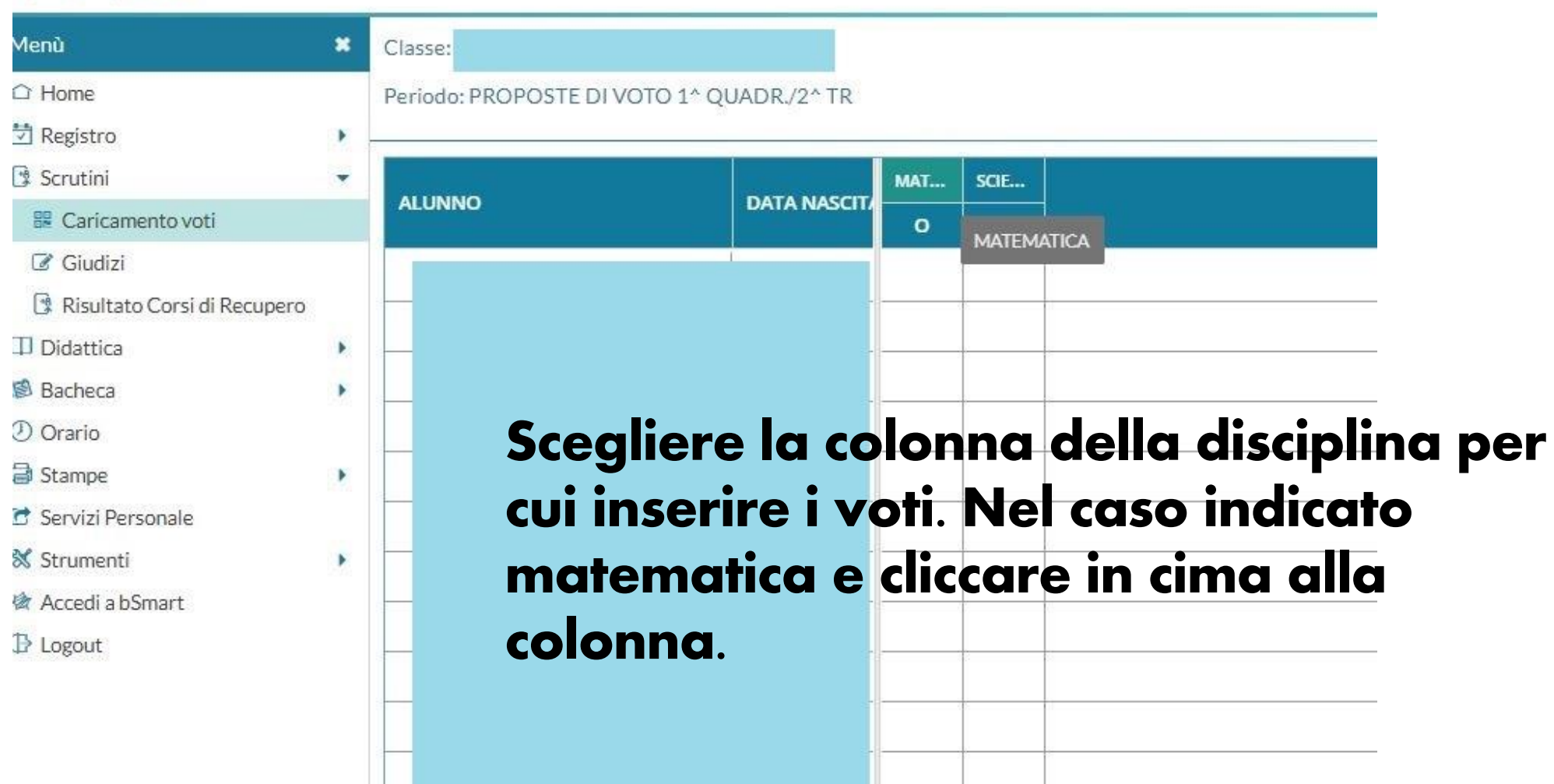

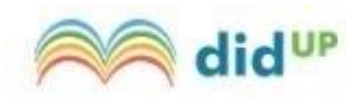

### ISTITUTO COMPRENSIVO STATALE - "PIERACCINI"

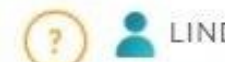

LINDA.FERRANTE.SC28546

| Menù                          | * | Classe                                      |            | Indietro           | ) Salva          | Azioni 🔹            |
|-------------------------------|---|---------------------------------------------|------------|--------------------|------------------|---------------------|
| ☆ Home                        |   | Periodo: PROPOSTE DI VOTO 1^ QUADR./2^ TR - | Materia: M | IATEMATICA         | Importa Voti dal | Registro Elettronic |
| 🔁 Registro                    | • |                                             |            |                    | Lista Voti       |                     |
| 🕼 Scrutini                    | * | ALUNNO DATA NASC                            | ORALE      | GIUDIZIO SINTETICO |                  |                     |
| 🖩 Caricamento voti            |   |                                             |            |                    |                  |                     |
| 🕼 Giudizi                     |   |                                             |            |                    |                  |                     |
| 🖪 Risultato Corsi di Recupero |   |                                             |            |                    |                  | 0.                  |
| Didattica                     | • | Se si vuole si possono                      | imp        | ortare le medi     | P                | 0.                  |
| 🕼 Bacheca                     |   |                                             |            |                    |                  |                     |
| 🕗 Orario                      |   | airemamente aai regi                        | stro. (    | Ovviamente po      |                  | Q ·                 |
| G Stampe                      | • | –voti si possono modifi                     | care       | . Si va in alto d  | Cl               |                     |
| 🖻 Servizi Personale           |   | azioni, importa voti d                      | al ree     | gistro elettroni   | <b>CO</b> .      | 0.                  |
| 💥 Strumenti                   | • |                                             |            |                    |                  | 0                   |
| 🖄 Accedi a bSmart             |   |                                             |            |                    |                  |                     |
| I Logout                      |   |                                             |            |                    |                  | 0.                  |

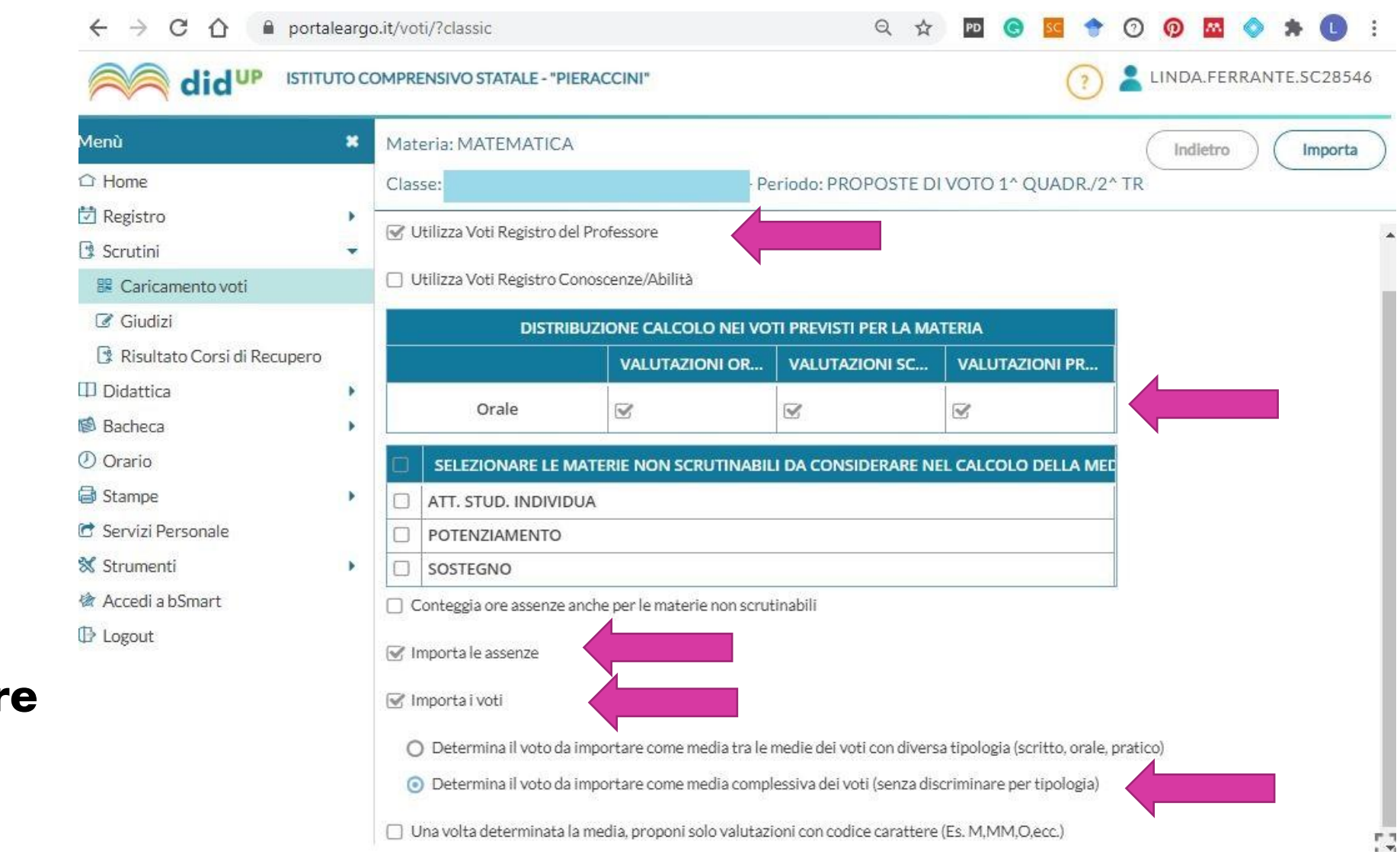

Se si importano i voti, spuntare le voci indicate.

| Menù                          | * | Classe:                   |                   |                     | Indietro Salva Azioni 💌 |
|-------------------------------|---|---------------------------|-------------------|---------------------|-------------------------|
| C Home                        |   | Periodo: PROPOSTE DI VOTO | ) 1^ QUADR./2^ TR | lateria: MATEMATICA |                         |
| 🕏 Registro                    | • |                           |                   |                     |                         |
| 🔋 Scrutini                    | • | ALUNNO                    | DATA NASC         | ORALE GIUDIZIO S    | INTETICO                |
| 🔡 Caricamento voti            |   |                           |                   | (6.00) 6            |                         |
| 🕼 Giudizi                     |   |                           |                   |                     |                         |
| 🕄 Risultato Corsi di Recupero |   |                           |                   | (6.17) 6            |                         |
| D Didattica                   | • |                           |                   | (8.58) 9            | 0.                      |
| 🔊 Bacheca                     | • |                           |                   |                     |                         |
| D Orario                      |   |                           |                   | (7.25) 7            |                         |
| Stampe                        | • |                           |                   |                     |                         |
| 🖻 Servizi Personale           |   |                           |                   | (9.20) 9            |                         |
| 🛠 Strumenti                   | • |                           |                   | (7.65) 8            | Q .                     |
| 🖄 Accedi a bSmart             |   | —                         | -                 |                     |                         |
| 🖹 Logout                      |   |                           |                   | (7.67) 8            |                         |
|                               |   |                           |                   | (5.95) 6            | <u></u> .               |
|                               |   |                           |                   | (7.00) 7            | <u></u> .               |
|                               |   | INNOCENTI MARTA           | 23/02/2010        | (8.30) 8            | <u>a</u>                |

Modificare i voti e poi cliccare su salva.